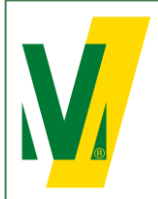

Datum: 01-01-2024 Versie: 1 Pagina: 1/10 Procedure Transporeon (NL) Manuele boeking

# TRANSPORE()N transforming transportation

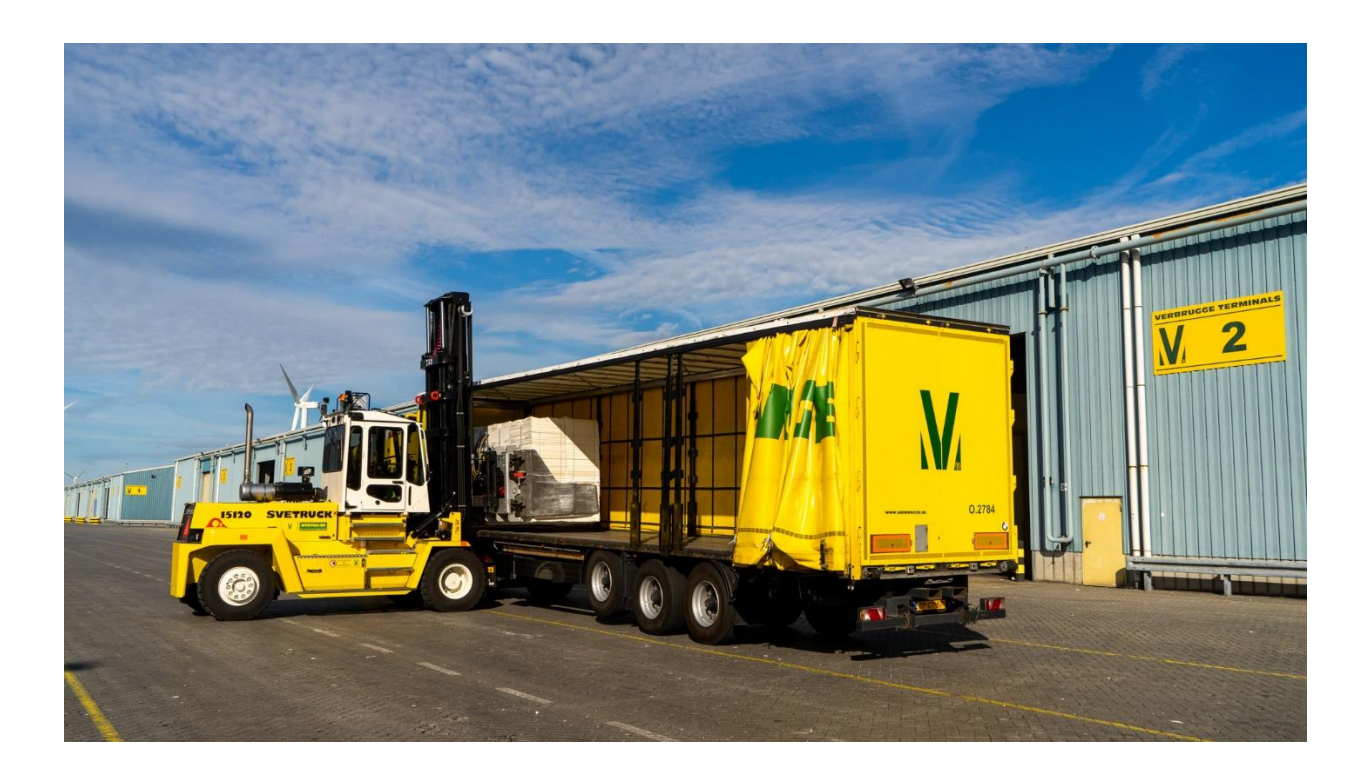

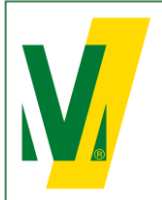

Datum: 01-01-2024 Versie: 1 Pagina: 2/10

## Procedure Transporeon bij Verbrugge Terminals B.V.

## 1. Algemeen – Manuele Boeking

Doel: Het slot boekingssysteem Transporeon helpt onze vervoerders om hun transporten nauwkeurig te plannen en helpt de terminals om optimaal middelen in te zetten om een zo vlot mogelijk logistiek proces te garanderen.

De manuele boeking is beschikbaar voor de commodity's: metalen, staal en projecten.

De procedure:

- 1. Zodra de goederen zijn vrijgesteld door het Customer Relations Team wordt er een Boekingsnummer (laad- / Losreferentie) aan de goederen toegekend. De eigenaar van de lading moet dit Boekingsnummer doorgeven aan de vervoerder of expediteur.
- De vervoerder of expediteur doet een vooraanmelding via Transporeon. De vervoerder/expediteur kan een eigen account aanmaken op de website van Transporeon. Hierbij is het belangrijk om aan te geven dat er goederen worden verladen bij Verbrugge Terminals B.V, accountnummer: 428265.
- 3. Vrachtwagens dienen uiterlijk voor 12:00 uur, 1 werkdag voorafgaande de dag van belading of lossing, aangemeld te worden. Aan iedere vooraanmelding wordt een Ritnummer (Transport number) toegekend. De combinatie van Boekingsnummer en het Ritnummer (Transport number) is uniek en kan maar één keer gebruikt worden. <u>Let op</u>: Dit wijkt af t.o.v. het gebruik van de pincodes bij een open boeking.
- 4. De chauffeur meldt zich op de dag van belading of lossing bij de Cargo Desk met het Boekingsnummer en het Ritnummer (Transport number). De gegevens worden geverifieerd aan de hand van de vooraanmelding.
- 5. Vrachtwagens die correct zijn aangemeld binnen de capaciteit van het tijdsblok en binnen het gereserveerde tijdsblok arriveren worden binnen 2 uur behandeld. Na deze twee uur kan de vervoerder aanspraak maken op een wachttijdvergoeding, welke we compenseren à € 35,00 per uur.
- 6. Vrachtwagens die buiten het gereserveerde tijdsblok arriveren of die niet correct aangemeld zijn, hebben geen recht op aanspraak op de wachttijdvergoeding. In dit geval kan er telefonisch contact opgenomen worden met het boekingsteam tel. +31 (0) 118 42 63 91 tussen 08:00 en 17:00 uur om te kijken naar het eerst mogelijke tijdslot. Uiteraard worden deze vrachtwagens zo snel mogelijk behandeld.

## Boekingsteam Verbrugge Terminals B.V.

- T: +31 (0)118 42 63 91
- E: <u>slotbooking@verbrugge.nl</u> <u>www.verbruggeinternational.com</u>

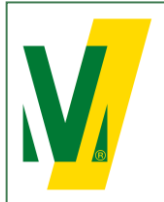

Datum: 01-01-2024 Versie: 1 Pagina: 3/10

# Procedure Transporeon (NL) Manuele boeking

## 2. Aanmaken Transporeon account

Heeft u nog geen account? Ga dan naar: https://support.transporeon.com/carrieronboarding

Welcome to our Help Center Portal. Choose your way to log in:

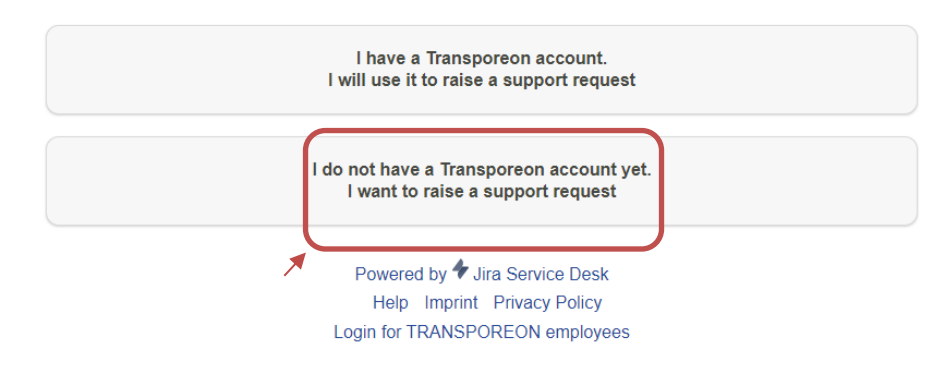

Selecteer I do not have a Transporeon account yet. I want to raise a support request.

| want to raise a request.                                                                                                    | t yet. I |
|----------------------------------------------------------------------------------------------------|----------|
| I am here for the first time.<br>Sign up for a new account                                                                         |          |
| I have been here before.<br>Use the email address and password you u<br>create an account.                                         | used to  |
|                                                                                                    |          |
| I have a Transporeon account.<br>I will use it to raise a support request                                                          |          |
| I have a Transporeon account.<br>I will use it to raise a support request<br>Username                                              |          |
| I have a Transporeon account.<br>I will use it to raise a support request<br>Username                                              |          |
| I have a Transporeon account.<br>I will use it to raise a support request<br>Username<br>Password                                  |          |
| I have a Transporeon account.<br>I will use it to raise a support request<br>Username<br>Password<br>Log in<br>& Keep me logged in |          |

Selecteer Sign up for a new account en volg de verdere instructies.

Voor hulp bij de onboarding kunt u contact opnemen met Transporeon.

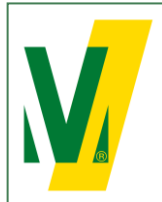

Datum: 01-01-2024 Versie: 1 Pagina: 4/10

# Procedure Transporeon (NL) Manuele boeking

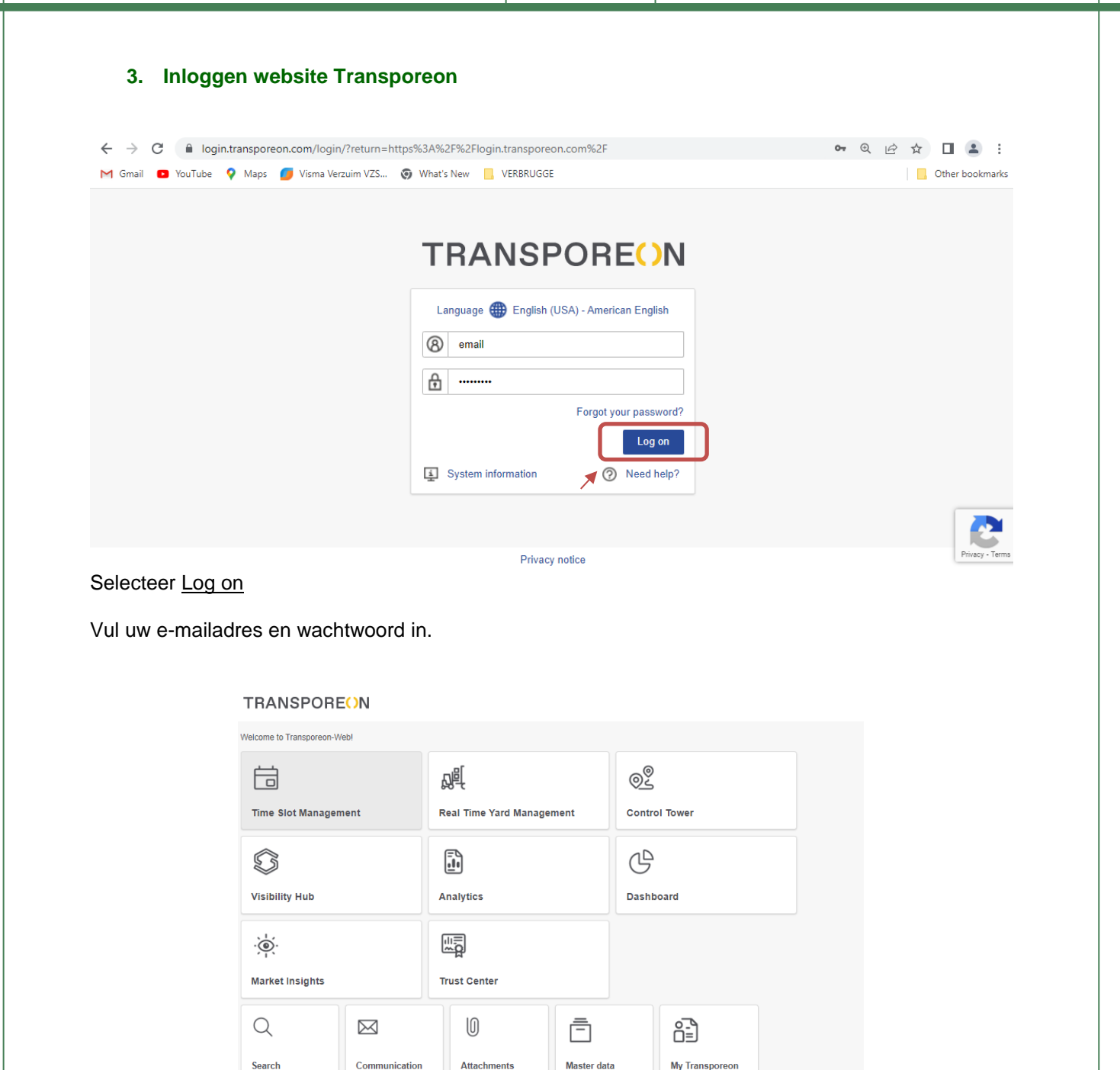

Selecteer Time Slot Management

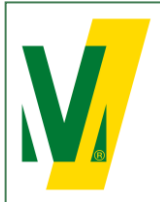

Datum: 01-01-2024 Versie: 1 Pagina: 5/10

# Procedure Transporeon (NL) Manuele boeking

## 4. Manuele boeking van transporten

Selecteer Loading schedule / Laadtijdplanning

|   | TRANSPORE()N algement   ☆ ☐ Time Slot Management 0   ② ③ ③ |                  |                                                       |                  |                             |        |                      | algemeen Verbrugge |
|---|------------------------------------------------------------|------------------|-------------------------------------------------------|------------------|-----------------------------|--------|----------------------|--------------------|
|   |                                                            |                  |                                                       |                  |                             |        |                      |                    |
| ( | Laadtijdplanning                                           | Veri dur<br>4·17 | Verbrugge Terminals B.V.<br>Weergave selecteren: Alle | Verbrugge Zeelan | d Terminal > VIW Steel 2023 | -03-22 |                      |                    |
| ◄ | Overzicht                                                  | 62/62            |                                                       |                  |                             |        | Wo. 202<br>VIW Steel | 3-03-22<br>31/31   |
|   | Open boekingen                                             | 07:30            | 07:30 - 08:00<br>Vrij                                 | Vrij             | Vrij                        | Vrij   | Vrij                 | Vrij               |
|   | Stamgegevens                                               | 08:00            | 08:00 - 08:30<br>Vrij                                 |                  |                             |        |                      |                    |
|   | O Zoeken                                                   | 08:30            | 08:30 - 09:00<br>Vrij                                 |                  |                             |        |                      |                    |
|   |                                                            | 09:00            | 09:00 - 09:30<br>Vrij                                 |                  |                             |        |                      |                    |
|   |                                                            | 10:00            | 10:00 - 10:30<br>Vrij                                 |                  |                             |        |                      |                    |
|   |                                                            | 10:30            | 10:30 - 11:00<br>Vrij                                 |                  |                             |        |                      |                    |
|   |                                                            | 11:00            | 11:00 - 11:30<br>Vrij                                 |                  |                             |        |                      |                    |
|   |                                                            | 11:30            | 11:30 - 12:00                                         |                  |                             |        |                      |                    |

Kies Verlader (Shipper): Verbrugge Terminals B.V.

| TRANSPOR         | E <mark>O</mark> N |                                           |                        |                                                            |              | algemeen Verbrugge, ' | Verbrugge Internation | nale Wegtran |
|------------------|--------------------|-------------------------------------------|------------------------|------------------------------------------------------------|--------------|-----------------------|-----------------------|--------------|
| 🔅 📋 Time Slot Ma | inageme            | nt 🔊 🗊 🏟 📖                                |                        |                                                            |              |                       |                       |              |
| Laadtijdplanning | Verlader           | Verbrugge Terminals B.V. 👻 Verb           | rugge Zeeland Termin   | al > VIW Steel 2023-03-22                                  |              |                       |                       |              |
| Uverzicht        | 3:25 C             | Weergave selecteren: Alle                 | Vrij Locatie V<br>Vrij | V rbrugge Zeeland Terminal                                 |              | <b>v</b>              |                       |              |
| Open boekingen   | 62/62<br>07:30     | 62/62<br>07:30 07:30 - 08:00<br>Vrij Vrij |                        | Verbrugge Scaldia Terminal<br>Verbrugge Terneuzen Terminal |              |                       | Vrij                  | v            |
| Stamgegevens     | 08:00              | 08:00 - 08:30<br>Vrij                     |                        | Verbrugge Zeeland Terminal                                 | Steel        | argo                  |                       |              |
| Q Zoeken         | 08:30              | 08:30 - 09:00<br>Vrij                     |                        |                                                            | VIW Woodpulp | dpulp<br>A            |                       |              |
|                  | 09:00              | 09:00 - 09:30<br>Vrij                     |                        |                                                            | VIW Stee     | els                   |                       |              |
|                  | 10:00              | 10:00 - 10:30<br>Vrij                     |                        |                                                            | Non-Food     | I                     |                       |              |
|                  | 10:30 11           | 10:30 - 11:00<br>Vrij                     |                        |                                                            |              |                       |                       |              |
|                  | 11:00              | 11:00 - 11:30<br>Vrij                     |                        |                                                            | *            | Toepassen Annuleren   |                       |              |
|                  | 11:30              | 11:30 - 12:00<br>Vrij                     |                        |                                                            |              |                       | 1                     |              |
|                  | 12:30              | 12:30 - 13:00<br>Vrij                     |                        |                                                            |              |                       |                       |              |

Selecteer de juiste Locatie en Dock en druk op Toepassen.

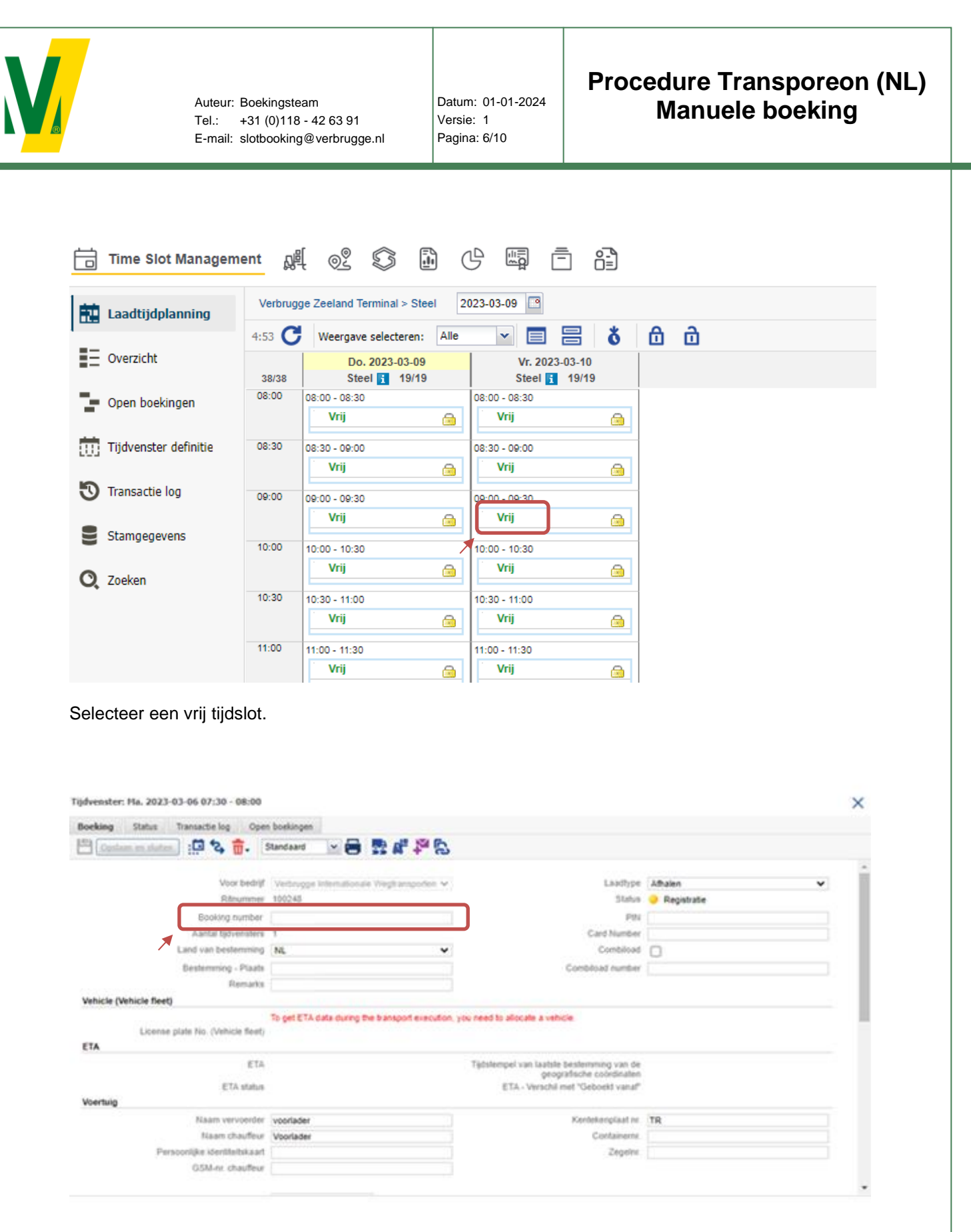

Vul de benodigde gegevens in:

- 1 Booking number: Vul hier de gekregen laad- of losreferentie in. Ritnummer NIET invullen!
- 2 Landcode en Bestemming
- 3 Naam Vervoerder

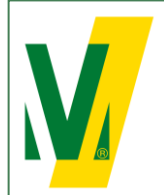

Datum: 01-01-2024 Versie: 1 Pagina: 7/10

# Procedure Transporeon (NL) Manuele boeking

- 4 Naam Chauffeur; Voor- en Achternaam
- 5 Kenteken truck
- 6 Containernummer
- 7 Zegelnummer
- 8 Voertuig met trailer: Kies Ja
- 9 Nr. kentekenplaat trailer

(Verplicht voor Metalen) (Verplicht voor Metalen) (indien van toepassing) (indien van toepassing)

(verplicht voor metalen)

- 10 Let op: Als er meerdere Boekingsnummers voor 1 truck zijn aangemaakt.
  - Vink combiload aan
  - Vul het tweede Boekingsnummer bij Combiload number

#### Selecteer Save and close

Hierna wordt het Ritnummer (Transport number) aangemaakt

- In het overzicht ziet u de ingeboekte transporten terug

|   | Time Slot Managem     | ent 🕺 💿 🕒 🖽 🖻 音                                                                                                    |        |
|---|-----------------------|----------------------------------------------------------------------------------------------------|--------|
| Ŕ | Laadtijdplanning      | Verbrugge Zeeland Terminal > Steel                                                                                                    |        |
|   | Overzicht             | 4:47 Type zoeken Datum Van (2023-03-09 tot (2023-03-09 Laden Lagen Van (2023-03-09 Van (2023-03-09 Laden Lagen Van (2023-03-09 Van (2023-03-09 Van (2 | Status |
| 2 | Open boekingen        | □ Locatie: Verlagge deelend Terminet (4)   □ Λndere/Zelfathaler   Steel                                                                                                    | •      |
| Ō | Tijdvenster definitie |                                                                                                    |        |
| 5 | Transactie log        |                                                                                                    |        |
|   | Stamgegevens          |                                                                                                    |        |
| C | Zoeken                |                                                                                                    |        |
|   |                       |                                                                                                    |        |

De chauffeur meldt zich op de dag van belading/lossing bij de Cargo Desk met het Boekingsnummer en het Ritnummer (Transport number). De gegevens worden geverifieerd aan de hand van de vooraanmelding.

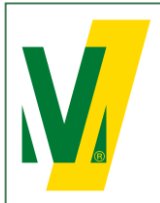

Datum: 01-01-2024 Versie: 1 Pagina: 8/10

# Procedure Transporeon (NL) Manuele boeking

## 5. Omboeken van transporten

| <b>;</b> | Time Slot Managem     | nent 🖉 📀 🗊 🕒 🖽 Ē 🕄                                                                                                    |        |  |  |  |  |  |
|----------|-----------------------|----------------------------------------------------------------------------------------------------|--------|--|--|--|--|--|
| 蔀        | Laadtijdplanning      | Verbrugge Zeeland Terminal > Steel                                                                                                    |        |  |  |  |  |  |
| E        | Overzicht             | 4:47 lype zoekkni Ustum Van 2023-03-09 tot 2022-03-09 Laden Laden Lade | Status |  |  |  |  |  |
| þ        | Open boekingen        | □ Locatie: Verbrugge Zeeland Terminal (1)       □ ℓ ℓ i= 10 Andere/Zelfafhaler Steel                                                                                                    | •      |  |  |  |  |  |
| Ö        | Tijdvenster definitie |                                                                                                    |        |  |  |  |  |  |
| 5        | Transactie log        |                                                                                                    |        |  |  |  |  |  |
|          | Stamgegevens          |                                                                                                    |        |  |  |  |  |  |
| O,       | Zoeken                |                                                                                                    |        |  |  |  |  |  |
|          |                       |                                                                                                    |        |  |  |  |  |  |

Selecteer de gewenste boeking en druk op 🧖.

| and states and too ope            | a sourceau                                     |                                    |            |
|-----------------------------------|------------------------------------------------|------------------------------------|------------|
| Costam en staten. : 🖸 🎝 👼 -       | Standaard 🗠 🖶 💀 🖓 🏷                            |                                    |            |
| *                                 |                                                |                                    |            |
| Voor bedrijf<br>O Are enteren     | Verbrugge Internationale Vergitampohen V       | Ladoype                            | Attalen V  |
| Radian number                     | 1000.00                                        | Date                               | - neparate |
| Aantal tidvensterr                |                                                | Card Number                        |            |
| Land van bestemming               | NL V                                           | Combiload                          | 0          |
| Besterming - Plaatr               |                                                | Combioad number                    |            |
| Remarks                           | 1                                              |                                    |            |
| hicle (Vehicle fleet)             |                                                |                                    |            |
|                                   | To get ETA data during the bansport execution, | you need to allocate a vehicle.    |            |
| License plate No. (Vehicle fleet) | 1.                                             |                                    |            |
| TA                                |                                                |                                    |            |
| Ela                               | 0.                                             | geografische coördinaten           |            |
| ETA status                        | Q                                              | ETA - Verschil met "Geboekt vanaf" |            |
| Abertuig                          |                                                |                                    |            |
| Numm vervoerder                   | voorlader                                      | Kentekengkaat nr.                  | TR         |
| Personnike identitelskaar         | voorader                                       | Zeneine                            |            |
| G5M-re chauffeur                  |                                                | - angere                           |            |
|                                   |                                                |                                    |            |
|                                   |                                                |                                    |            |

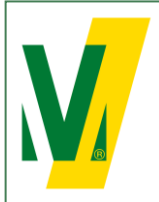

Datum: 01-01-2024 Versie: 1 Pagina: 9/10

# Procedure Transporeon (NL) Manuele boeking

| oeking assistent                   |           |              |                  |  |
|------------------------------------|-----------|--------------|------------------|--|
| Deadlines                          |           |              |                  |  |
|                                    |           | Boekbaar van | 2023-02-27 16:21 |  |
|                                    |           | Boekbaar tot | Onbeperkt        |  |
|                                    |           |              |                  |  |
| Boekbare tijdvensters              | _         |              |                  |  |
|                                    | *         |              |                  |  |
| 2023-03-06                         |           |              |                  |  |
| Tijdvensters ▲<br>2023-03-06 08:00 |           | Voor bedrijf | Status           |  |
| 2023-03-06 08:30                   | VIW Steel |              | Vrij             |  |
| 2023-03-06 09:00                   | VIW Steel |              | Vrij             |  |
| 2023-03-06 10:00                   | VIW Steel |              | Vrij             |  |
| 2023-03-06 10:30                   | VIW Steel |              | Vrij             |  |
| 2023-03-06 11:00                   | VIW Steel |              | Vrij             |  |
| 2023-03-06 11:30                   | VIW Steel |              | Vrij             |  |
| 2023-03-06 12:30                   | VIW Steel |              | Vrij             |  |
| 2023-03-06 13:30                   | VIW Steel |              | Vrij             |  |
| 2023-03-06 14:00                   | VIW Steel |              | Vrij             |  |
| 2023-03-06 14:30                   | VIW Steel |              | Vrij             |  |
| 2023-03-06 16:00                   | VIW Steel |              | Vrij             |  |
| 2023-03-06 16:30                   | VIW Steel |              | Vrij             |  |
| 2023-03-06 17:00                   | VIW Steel |              | Vrij             |  |
| 2023-03-06 18:00                   | VIW Steel |              | Vrij             |  |
| 2023-03-06 18:30                   | VIW Steel |              | Vrii             |  |

In de boeking assistent worden de beschikbare tijdsloten weergegeven. - Kies één van de andere beschikbare tijdsloten.

- Selecteer het omboekicoontje -

#### Boeking of reservering omboeken

Wilt u omboeken?

| Ritnu               | ımmer          | 100250                                                   |  |  |
|---------------------|----------------|----------------------------------------------------------|--|--|
| Voor l              | bedrijf        | Verbrugge Internationale Wegtransporten B.V. (Terneuzen) |  |  |
| Status              |                | Registratie                                              |  |  |
| Boekingsdatum/-tijd |                | 2023-03-06 07:30:00                                      |  |  |
| Aanta               | l tijdvensters | 1                                                        |  |  |
| Reden               | ı              |                                                          |  |  |
| Geen reden          |                |                                                          |  |  |
| $\bigcirc$          | Gelieve te se  | lecteren V                                               |  |  |

| $\sim$ |          |       |  |
|--------|----------|-------|--|
| 0      | Andere i | reden |  |

Omboeken Annuleren

Controleer de wijziging en selecteer Omboeken.

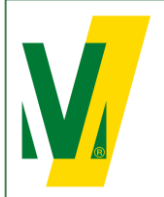

Datum: 01-01-2024 Versie: 1 Pagina: 10/10

# Procedure Transporeon (NL) Manuele boeking

## 1. Condities boekingen

Algemeen:

Voor het gebruik van de diensten van het Transporeon Time Slot Managementsysteem, hanteert Transporeon een vast tarief per boeking dat voor rekening is van de partij; de klant of vervoerder, die daadwerkelijk de timeslots boekt binnen het Time Slot Managementsysteem van Transporeon GmbH. Deze partij moet zelf een overeenkomst sluiten met Transporeon GmbH, voordat timeslots kunnen worden geboekt. Meer informatie over de diensten en boekingstarieven kan worden verkregen bij Transporeon. Bezoek en registreer op: <u>https://support.transporeon.com/carrieronboarding</u>.

Manuele boekingen dienen uiterlijk voor 12:00 uur, 1 werkdag voorafgaande de dag van belading of lossing, aangemeld te worden.

#### Omboeken:

U heeft de mogelijkheid om tot 3 uur voor het tijdstip dat de boeking is ingeboekt of gereserveerd om te boeken.

#### Verwijderen:

U kunt de boeking tot 2 uur voor het tijdstip dat al geboekt of gereserveerd is, verwijderen.

#### Bewerken:

U kunt uw boeking bewerken tot status "registratie" bij de cargo service.